# 将数据库从一台Cisco M系列设备备份到另一台

## 目录

<u>简介</u> <u>先决条件</u> <u>要求</u> 问题 解决方案

# 简介

本文档介绍如何将数据库(DB)从一台思科M系列设备备份到另一台。

## 先决条件

### 要求

Cisco 建议您了解以下主题:

• AsyncOS 7.2及更高版本

## 问题

开始将数据库备份到辅助M系列设备。

## 解决方案

以下是开始将数据库备份到辅助M系列设备之前的要求。

- •两个M系列设备必须位于同一AsyncOS版本(仅7.2及更高版本)
- 目标M系列设备必须有足够的磁盘空间用于备份。导航至系统管理>磁盘管理(请参阅有关如何 在剩余磁盘时分配的联机文档)。

如果在设置期间磁盘空间不足,可能会收到类似以下消息:

Verifying target machine for version compatibility and disk space... Backup cannot be scheduled. Reason: There is not enough space for Centralized Spam Quarantine, Centralized Email Tracking, Centralized Reporting. Please increase disk allocation for these services on the target machine.

#### 或者

Verifying target machine for version compatibility and disk space... Backup cannot be scheduled. Reason: There is not enough space for Centralized Web Tracking. Please increase disk allocation for these services on the target machine.

#### 检查目标计算机上前面提到的磁盘配额。

#### 两个安全管理设备(SMA)、一个M650(名为m650sma.run的数据库系统源)和目标M1050(名为 m1050sma.run的数据库系统的目标备份和IP 192.168.15.1)。

登录源M系列(在我们的test sma1.example.com中)上的CLI并输入以下命令:

smal.example.com> backupconfig

Choose the operation you want to perform: - VIEW - View scheduled backups - VERIFY - Verify if backup can be scheduled to a remote machine - SCHEDULE - Schedule backup to an appliance - CANCEL - Cancel a scheduled backup STATUS - Show the status of a backup in progress. - SETUP - Configure backup parameters. []> setup Enter level of verbosity: < this can be 0 or 3 0=lowest verbosity of backup logs and 3 is the highest> 0 <10 Compression is desirable on slow connections, but will only slow down backup on fast networks. Would you like to enable compression? [N]> <hit enter here to pick default withing the brackets [N]> Choose the operation you want to perform: - VIEW - View scheduled backups - VERIFY - Verify if backup can be scheduled to a remote machine - SCHEDULE - Schedule backup to an appliance - CANCEL - Cancel a scheduled backup - STATUS - Show the status of a backup in progress. - SETUP - Configure backup parameters. []> verify Enter the IP address of a machine to transfer data to. []> 192.168.15.1 Enter a name to identify this appliance []>sma2.example.com Please enter username and password: Username: []> admin Password: []> <enter admin password for the target SMA> Verifying target machine for version compatibility and disk space... Backup can be scheduled on to 192.168.15.1. Choose the operation you want to perform: - VIEW - View scheduled backups - VERIFY - Verify if backup can be scheduled to a remote machine - SCHEDULE - Schedule backup to an appliance

- CANCEL - Cancel a scheduled backup - STATUS - Show the status of a backup in progress. - SETUP - Configure backup parameters. []> schedule Enter the IP address of a machine to transfer data to. []> 192.168.15.1 Enter a name to identify this appliance []>sma2.example.com Please enter username and password: Username: []> admin Password: []> <type the admin password on the target SMA> Verifying target machine for version compatibility and disk space... 1. Set up a repeating backup schedule 2. Schedule a single backup 3. Start a single backup now [1]> 1. Daily 2. Weekly 3. Monthly [1]> 3 What day of the month would you like the backup to occur? [1]> <hit enter here> What time of day would you like the backup to start? Please enter in HH:MM format. []> 02:00 Please enter a name for this backup job: []> weekly Backup "weekly" has been scheduled successfully. Choose the operation you want to perform: - VIEW - View scheduled backups - VERIFY - Verify if backup can be scheduled to a remote machine - SCHEDULE - Schedule backup to an appliance - CANCEL - Cancel a scheduled backup - STATUS - Show the status of a backup in progress. - SETUP - Configure backup parameters. []> view Scheduled Backups: # Name IP Schedule 1 weekly To 192.168.15.1 on day 1 of every month at 02:00 Choose the operation you want to perform: - VIEW - View scheduled backups - VERIFY - Verify if backup can be scheduled to a remote machine - SCHEDULE - Schedule backup to an appliance - CANCEL - Cancel a scheduled backup - STATUS - Show the status of a backup in progress. - SETUP - Configure backup parameters. []> <hit enter until your back in CLI>

Please enter some comments describing your changes:
[]> scheduled a weekly backup

Changes committed: Wed Mar 16 18:09:51 2011 GMT smal.example.com>